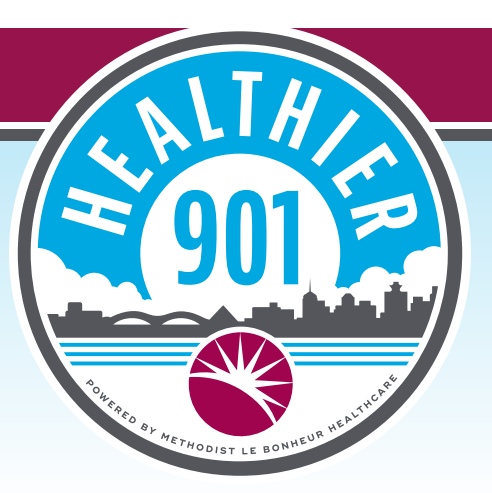

## Healthier 901 MLH Facility Challenge: How To Join Your Facility

- Open the **Healthier 901** app.
- Log in with your username or email address and password.
- At the bottom of your screen, click **"Social."**
- Click **"My Groups"** at the top of your screen.
- Click **"Browse Group."** Scroll until you find your facility. For example, Associates of **Methodist University Hospital** will scroll until they see **"Methodist University Hospital."**
- Once you've found your facility, click "View."
- Click "Join" at the top of your screen to join your facility challenge!

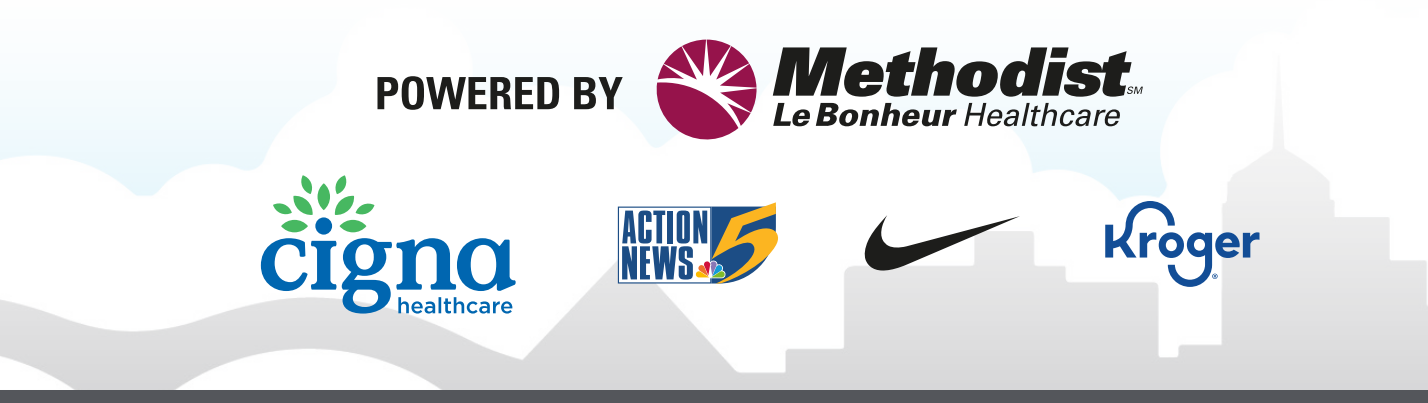

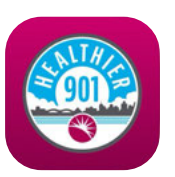